# Onboarding Guide

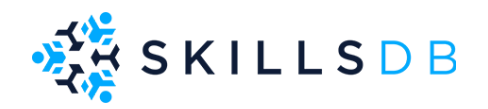

August 2022 Version 1.2

### Welcome to SkillsDB

This document is a step-by-step guide to setup your skills competency program with SkillsDB.

Once the administrator login is received, you can begin the setup process.

If you need further guidance please visit our the Help Center on our website or contact support.

### Index

| Welcome to SkillsDB                   | 2         |
|---------------------------------------|-----------|
| Index                                 | 3         |
| First Time Login - Administrator      | 4         |
| Setting Up Your Scoring System        | <b>4</b>  |
| Edit Score Description                | 6         |
| Add new Score                         | 7         |
| Delete Score                          | 7         |
| Build Job roles & Skills List         | <b>8</b>  |
| Adding Job Roles                      | 9         |
| Add Custom/Edit existing Job Roles    | 11        |
| Adding hard and soft skills           | 12        |
| Add Skills from our Skills Library    | 13        |
| Add/Edit your Custom Skills           | 14        |
| Adding Qualifications                 | 16        |
| Importing skills                      | 18        |
| Adding People                         | <b>19</b> |
| Setup Your Lists                      | 20        |
| Adding People Manually                | 21        |
| Importing people                      | 24        |
| Inviting People                       | 26        |
| Company Setup                         | 27        |
| Learning Plan System                  | 28        |
| Identifying skill gaps                | 29        |
| Skill Gaps compared to Course Catalog | 31        |
| Recommended learnings created         | 32        |
| IDP - Learning plan created           | 33        |
| Employee completes Assigned Learnings | 35        |
| Career Pathways                       | 37        |

### First Time Login - Administrator

To set up your system, start with setup guide, available at the top of your landing page.

My Profile 🗸 My Skills 🗸 Find An Expert My People 🗸 All People 🗸 Reporting 🗸 Admin 🗸 Login 🗸 ? Ouick Start Guide

### Setting up the Scoring System

First and foremost, you need to set up the scale on which the employees will be evaluated. SkillsDB allows for customized scale as per your needs. The scoring description needs to be set up initially because this is the backbone of creating the skills gaps. Only one scoring system can be set up in the system. Changing it in the future will create inconsistencies in your reporting and skill gap analysis. Upon selecting the **setup guide**, a box will appear (shown below). Select **Set Up Your Scoring System** to modify the scoring scale per your requirements. For more details and help you can select **Learn More** and you'll be redirected to the help center on our website.

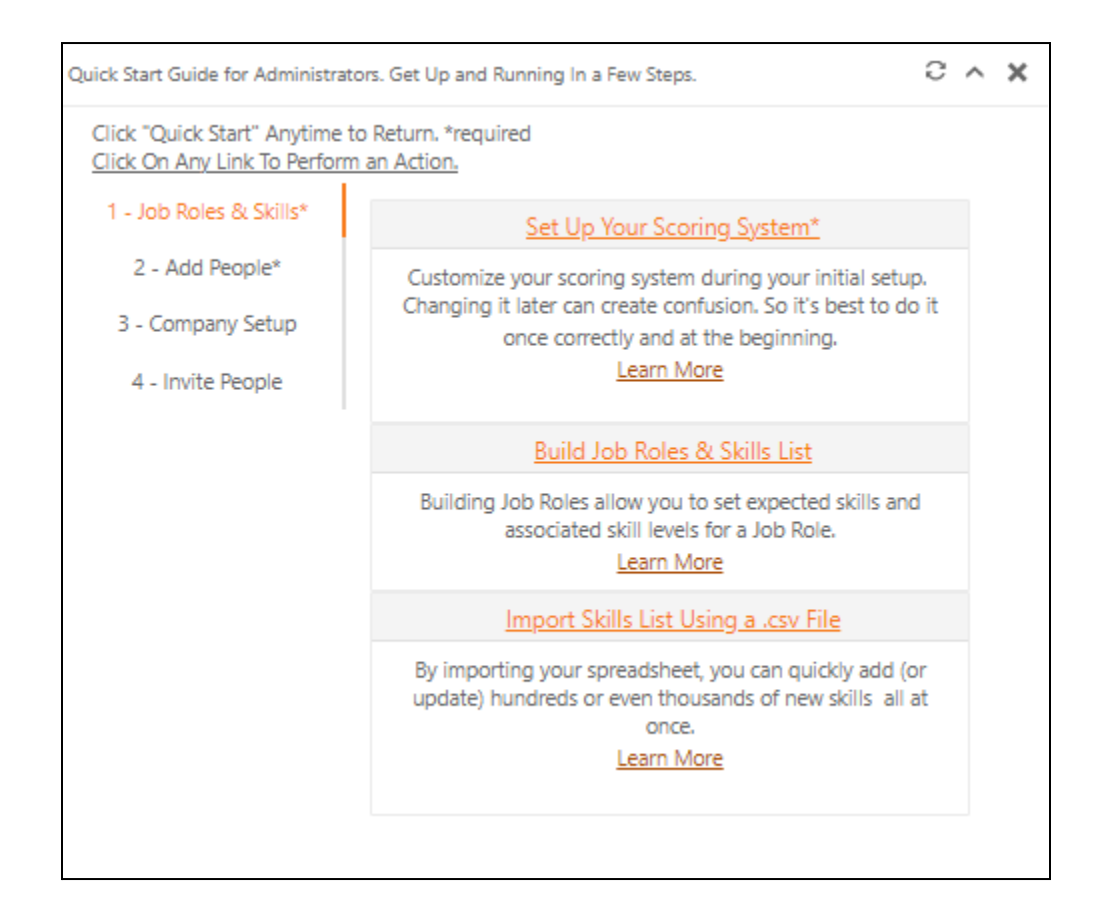

You can also reach here by going to **Admin > Skills Setup > Score Description** You'll see the default score description ranging from 0-4.

| Score Description     |                |                      |                                                    |  |  |
|-----------------------|----------------|----------------------|----------------------------------------------------|--|--|
| Add new Score         | Score <b>T</b> | Description <b>T</b> | Detail Description                                 |  |  |
| Edit Delete           | 0              | Wants Training       | 0-Want Training. No knowledge or awareness. Nee    |  |  |
| Edit Delete           | 1              | Basic                | 1-Basic. Applies the knowledge/skill in simple and |  |  |
| Edit Delete           | 2              | Intermediate         | 2-Intermediate Generally applies the knowledge/s   |  |  |
| Edit Delete           | 3              | Advanced             | 3-Advanced Consistently applies the knowledge/s    |  |  |
| Edit Delete           | 4              | Expert               | 4-Expert. Top 10% in the world. Can mentor others  |  |  |
| Page 1 of 1 (5 items) | < 1 >          |                      | Scores per page 10 👻                               |  |  |
| Y Create Filter       |                |                      |                                                    |  |  |

#### **Edit Score Description**

Select **Edit** to adjust the **score** (if you want the range from 1-3 instead of 0-4), the **Description** (if you want a different description for every score), and the **Detail Description** (if you want a different detailed description).

| × |
|---|
|   |
|   |
|   |
|   |
|   |
|   |
|   |
|   |
|   |
|   |

### Add new Score

#### Select Add new Score to adjust for a larger range (say 0-5).

| Add/Edit Score           |        | ×      |
|--------------------------|--------|--------|
| Score:*                  |        |        |
| Description (50):*       |        |        |
| Detail Description(255): |        |        |
|                          |        |        |
|                          |        |        |
|                          |        |        |
|                          | Update | Cancel |

#### **Delete Score**

Select **Delete** to remove scores to have a smaller range (say 0-3).

| Score Description     |                |                      |                                                    |  |  |
|-----------------------|----------------|----------------------|----------------------------------------------------|--|--|
| Add new Score         | Score <b>T</b> | Description <b>T</b> | Detail Description                                 |  |  |
| Edit Delete           | 0              | Wants Training       | 0-Want Training. No knowledge or awareness. Nee    |  |  |
| Edit Delete           | 1              | Basic                | 1-Basic. Applies the knowledge/skill in simple and |  |  |
| Edit Delete           | 2              | Intermediate         | 2-Intermediate Generally applies the knowledge/s   |  |  |
| Edit Delete           | 3              | Advanced             | 3-Advanced Consistently applies the knowledge/s    |  |  |
| Edit Delete           | 4              | Expert               | 4-Expert. Top 10% in the world. Can mentor others  |  |  |
| Page 1 of 1 (5 items) | < 1 >          |                      | Scores per page 10 💌                               |  |  |
| ▼ Create Filter       |                |                      |                                                    |  |  |

### Build Job Roles & Skills List

Next is setting up your job roles and skills list. You must define and setup all job roles in your organization. Once the job roles are defined and setup, you'll need to assign skills to each job role. This is essential because employees are evaluated on individual skills. It is important to decide which skills need to be added, and what competency is required in each skill to fulfill a job role. This will give an idea of what 'good' looks like in that job role.

Select **Build Job Roles & Skills List** to build various job roles and their respective skills list as per your requirements. For more details and help you can select **Learn More** and you'll be redirected to our help center on our website.

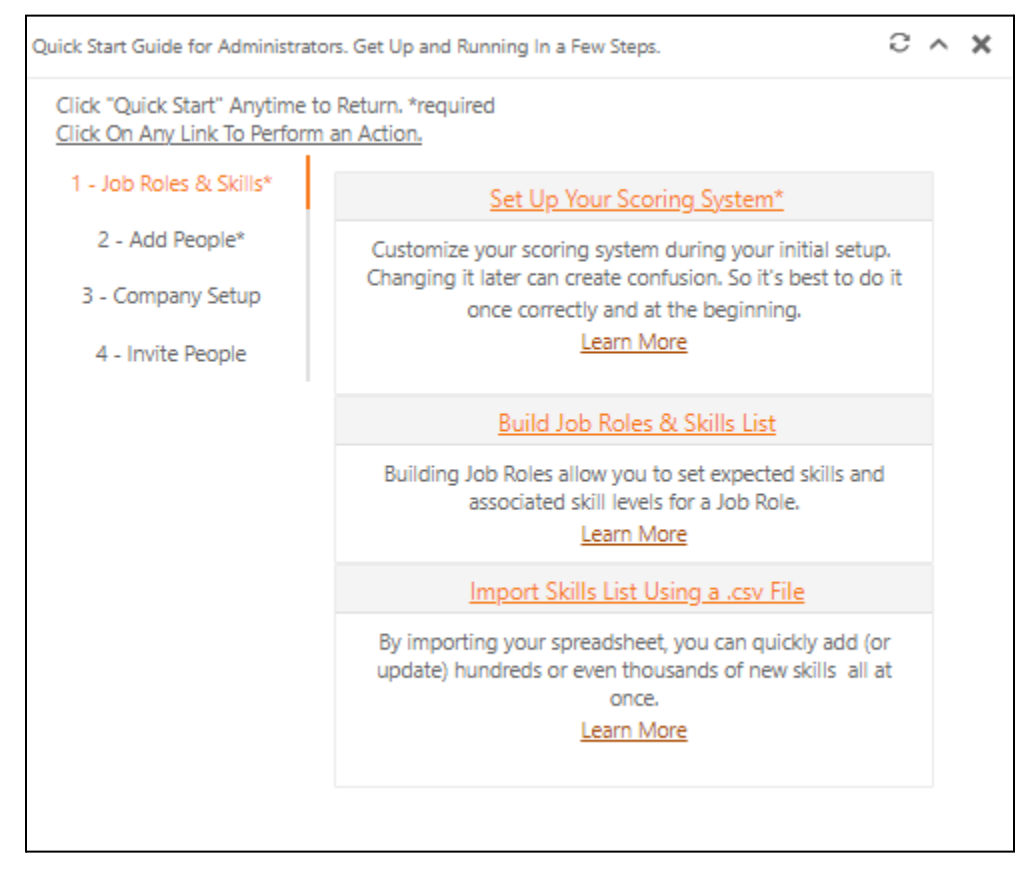

#### Adding Job Roles

You will be taken to the Job Role Builder with many thousands of predefined job roles, both hard and soft skills. Select your **Job Role Family** from the menu, then select the **Job Role**, then **Select/Add Job Role**.

| Step 1 - Select Job Role Family                                               |      |                     | Step 2 -Select a Job Role. |                                                                                                    | Step 3  | 3 - Select / Add Your Job Role Name to Work With. |                            |
|-------------------------------------------------------------------------------|------|---------------------|----------------------------|----------------------------------------------------------------------------------------------------|---------|---------------------------------------------------|----------------------------|
|                                                                               |      |                     | •                          |                                                                                                    | ▼ [k *5 | elect / A                                         | dd Job Role Name(required) |
|                                                                               |      |                     |                            |                                                                                                    |         |                                                   |                            |
| Tasks                                                                         | 🔁 Ad | d Tasks to Job Ro   | le                         |                                                                                                    |         |                                                   |                            |
| Technology Skills Page 1 of 1 (22 items) < 1 > Knowledge Enter text to search |      |                     | < 1 >                      | II Page                                                                                                    |         | 100 🔻                                             |                            |
|                                                                               |      |                     |                            |                                                                                                    | Searc   | Search Clear                                      |                            |
| Abilities                                                                     |      |                     | Tacka Tac                  | a are specific work activities that can be unique for each Jab Bola                                                                    |         |                                                   |                            |
| Work Style lasks - lask                                                       |      |                     | IdSKS - IdS                | s are specific work activities that can be unique for each job kole.                                                                   |         |                                                   |                            |
|                                                                               |      | Importance <b>T</b> | Category                   | Task                                                                                                    | T Core  | Ŧ                                                 |                            |
|                                                                               |      | T                   | T                          |                                                                                                    | T       | T                                                 |                            |
|                                                                               |      | (81%)               | Tasks                      | Test, maintain, and monitor computer programs and systems, including coordinating th<br>installation of computer programs and systems. | Core    |                                                   | Ø Support                  |

You can select from existing job roles available, as well as **Rename/Delete** per your needs.

| Select or Add a Job Role To Wo     | rk With                             |                                                                               |
|------------------------------------|-------------------------------------|-------------------------------------------------------------------------------|
| To Select A Job Role to work with: | : Click on the Job Role, then click | Close. When the window closes you will be working with the selected job role. |
| Add New Job Role                   |                                     |                                                                               |
| Enter text to search               | Search Clear                        |                                                                               |
| #                                  | Job Role                            |                                                                               |
| Rename Delete                      | accountant Compliance               |                                                                               |
| Rename Delete 🔿                    | ASP.Net Developer                   |                                                                               |
| Rename Delete 🔘                    | ASP.Net Developer Entry             |                                                                               |
| Rename Delete 🔘                    | ASP.Net Developer Intermediate      |                                                                               |
| Rename Delete 🔘                    | ASP.Net Developer Senior            |                                                                               |
| Rename Delete 🔘                    | BA                                  |                                                                               |
| Rename Delete 🔘                    | BI Analyst                          |                                                                               |

If you cannot find a job role as per your organization's structure, you can select **Add New Job Role** to create a new one.

| Add/Edit J | lob Role |    |       | ×      |
|------------|----------|----|-------|--------|
| Job Role:  |          |    |       |        |
|            |          | Up | odate | Cancel |

#### Add Custom/Edit Existing Job Roles

If you need to add skills not already listed under a job role, you can go to Add Custom/Edit Existing Job Roles. You can also get here by selecting Admin > Skills Setup > Build Job Roles

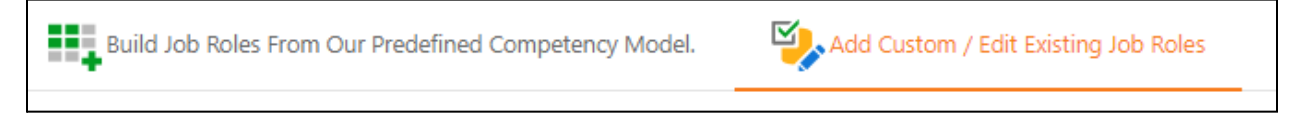

You can select from the pre-loaded skills listed on the right by clicking on Add Skills From Our Skills Library. You can also get here by selecting Admin > Skills Setup > Skills Library. If you need to add a skill not listed or customize a skill as per your needs, select Add/Edit Your Customer Skills.

| Add Skills From Our Skills Library     | R Add/Edit Your Custom Skills                 |   |
|----------------------------------------|-----------------------------------------------|---|
| kills Qualifications                   |                                               |   |
| ← Assign Skill to selected Job Role on | the left Desired Skill Level:* Wants Training | • |
|                                        |                                               |   |

Once you have selected the skills, select the desired skill level and click on **Assign Skill to Selected Job Role** on the left. This will add those skills to the selected job role with the desired score for that particular skill in that role. You can get more details via a detailed video on custom building job roles <u>here</u>.

#### Adding Hard and Soft Skills

Once a job role has been selected, the system will get auto-populated with hard and soft skills to choose from. These skills have been categorized as **Tasks**, **Technology Skills, Knowledge, Abilities and Work Style**. Select various skills listed under all these heads and add them to the job role respectively by selecting **Add to Job Role**.

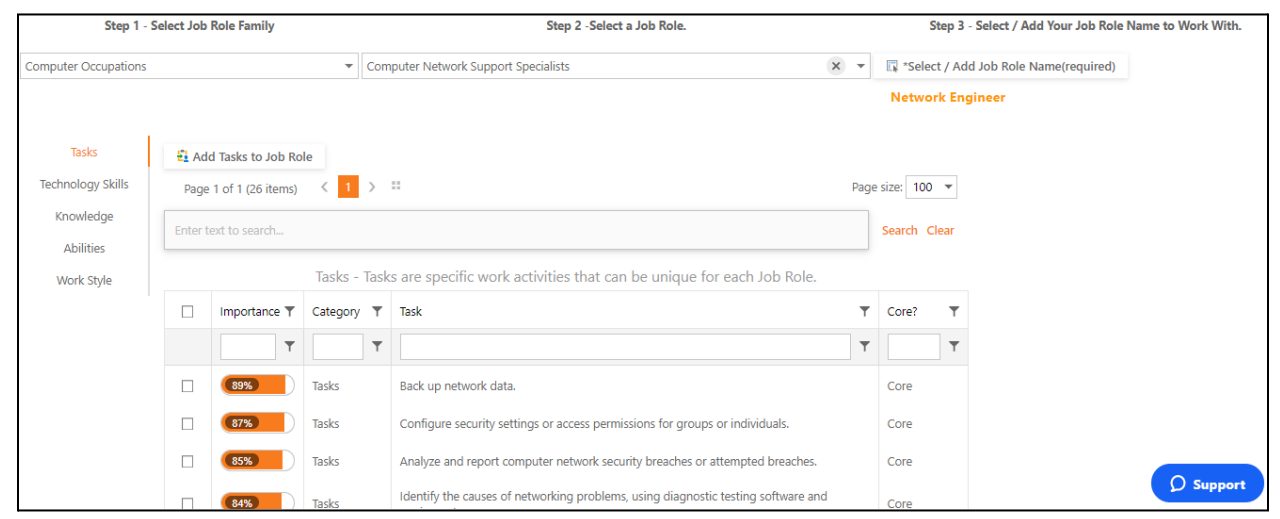

You can get more details via our detailed video on building Job roles here.

#### Add Skills from our Skills Library

SkillsDB has a comprehensive skills library that covers a large field of work and professions. It is not automatically available because it is too vast, and any organization only needs small fraction of it. You'll need to move the skills into your instance or import skills from your own file first.

You can add skills to the master list by selecting the skills from the list and then selecting **Load Selected Skills Into My Skill List**. If you want to add qualifications, select **Qualifications/Education/Certifications** and select the ones you want and load them just like you loaded the skills.

| Add Skills 8                                                                       | & Qualifications to                                                                                               | o master list b                                                    | below.                                                                                     |                                         |
|------------------------------------------------------------------------------------|----------------------------------------------------------------------------------------------------|--------------------------------------------------------------------|--------------------------------------------------------------------------------------------|-----------------------------------------|
| Skills Lib<br>Instructions:<br>1. Search for<br>2. Select the s<br>3. Click Load S | rary - Get started<br>the skills you desire. <u>(</u><br>skills to add to your list.<br>Selected Skills. Loaded s | <b>d building y</b><br>Click on the Icon r<br>skills will not appe | our skills list<br>next to Category to limit the categories you s<br>ar in the list again. | see. Or search by any text you type in. |
| l want to w                                                                        | ork with:                                                                                                    | Skills                                                             | Qualifications/Education/Certifications                                                    |                                         |
| t: Load S                                                                          | elected Skills into my                                                                                            | Skill List. (large                                                 | selections may take a minute or two)                                                       |                                         |
|                                                                                    |                                                                                                    |                                                                    | Skills Library                                                                             |                                         |
| <b>▼</b> <sub>×</sub> Clear F                                                      | ilters                                                                                                    |                                                                    |                                                                                            |                                         |
| Page 1 of                                                                          | f 7 (3036 items) 🛛 🔇                                                                                              | 1 2 3 4                                                            | 5 6 7 <b>&gt; ::</b>                                                                       | Page size: 500 🔻                        |
| Enter text t                                                                       | to search                                                                                                    |                                                                    |                                                                                            |                                         |
|                                                                                    |                                                                                                    |                                                                    | Skills Library                                                                             |                                         |
| Select All                                                                         | <b>C</b> .1                                                                                                    | _                                                                  | cl-11                                                                                      | _                                       |
|                                                                                    | Category                                                                                                    | Ť                                                                  | SKIII                                                                                      | Ť                                       |
|                                                                                    |                                                                                                    | G.                                                                 |                                                                                            | G.                                      |
|                                                                                    | Accounting                                                                                                    |                                                                    | Balance Sheet                                                                              |                                         |
|                                                                                    | Accounting                                                                                                    |                                                                    | Basic Accounting for Business                                                              |                                         |

#### Add/Edit Custom Skills

You have at your disposal a vast list of skills, but it becomes difficult to select all the skills from a single list. To make the skills more structured and defined, we have grouped them under various categories. You have the ability to classify skills under the main category and three subcategories.

In simple terms, the category name gives a basic idea of what all skills can be found under it. Finding all required skills for a job role thus becomes easier.

When you want to create/import your own skills library into your instance, it is vital to understand the relationship between categories and skills.

To create a new skill, select Add New Skill or Add New Custom Skill. You can also reach here by going to Admin > Skills Setup > Skills List

| Add S | Skills & Qualifications to master list below                                |                                                        |                              |                 |                         |         | 2       |  |
|-------|-----------------------------------------------------------------------------|--------------------------------------------------------|------------------------------|-----------------|-------------------------|---------|---------|--|
| S     | kill & Skill Categories Qualifications & Qualific                           | ation Categories                                       |                              |                 |                         |         |         |  |
| C     | Create New Categories & Edit/Delete Export S<br>Skills add/edit/delete-clic | <mark>kills to Excel</mark><br>k on category to see sl | kills. *At least one         | Category must b | e created before adding | skills. |         |  |
| (     | • Add New Custom Skill Fxpand Categories                                    | Collapse Categories                                    | T <sub>x</sub> Clear Filters |                 |                         |         |         |  |
| E     | inter text to search                                                        |                                                        |                              |                 |                         | Search  | 1 Clear |  |
|       | Category † <b>T</b>                                                         |                                                        |                              |                 |                         |         |         |  |
|       | Add New Skill                                                               | Skill                                                  |                              | Ŧ               | Skill Description       |         | т       |  |
|       |                                                                             |                                                        |                              | <b>₽</b>        |                         |         | R       |  |
| >     | Category: Abilities                                                         |                                                        |                              |                 |                         |         |         |  |
| >     | Category: Accounting                                                        |                                                        |                              |                 |                         |         |         |  |
| >     | > Category: Business function specific software                             |                                                        |                              |                 |                         |         |         |  |
| >     | Category: Content authoring and editing softwar                             | 2                                                      |                              |                 |                         |         |         |  |
| >     | Category: Data management and query software                                |                                                        |                              |                 |                         |         |         |  |

You can add a new category by selecting **Create New Categories & Edit/Delete.** Here you can edit/delete already existing categories as well as add a new category.

| Add New Category.    |                          |                          |               |           |      |      |    |
|----------------------|--------------------------|--------------------------|---------------|-----------|------|------|----|
| Enter text to search |                          |                          |               |           |      | Clea | IF |
| Add new category     | Category <b>T</b>        | Main category            | Sub category1 | Sub categ | ory2 | Ŧ    |    |
| Edit Delete          | Abilities                | Abilities                |               |           |      |      | Â  |
| Edit Delete          | Accounting               | Accounting               |               |           |      |      |    |
| Edit Delete          | Activities / Responsibil | Activities / Responsibil |               |           |      |      |    |
| Edit Delete          | Admin Support            | Admin Support            |               |           |      |      |    |
| Edit Delete          | Allocation               | Allocation               |               |           |      |      |    |

#### Select Add New Category

| Add/Edit skill category |                             |        | ×      |
|-------------------------|-----------------------------|--------|--------|
| Main category:*         | Sub category1:<br>Category: |        |        |
|                         |                             | Update | Cancel |

#### Adding Qualifications

**Qualifications** are specific certifications or courses cleared by an employee, which enhances their proficiency. Skills, on the other hand, are evaluated with on-the-job proficiency. Qualifications basically state that an individual with it has certain baseline proficiency. Some qualifications do need to be recertified from time to time but skills are evaluated/re-evaluated continuously.

You can similarly add/edit categories under the qualification category by selecting **Qualifications & Qualification Categories**.

| Skil | 8 Skill Categories Qualifications & Qualification Categories                           |
|------|----------------------------------------------------------------------------------------|
| Cre  | eate New Categories & Edit/Delete Export Qualifications to Excel                       |
|      |                                                                                        |
| 0    | Add New Custom Qualification 🚽 Expand Categories 🗗 Collapse Categories 🔭 Clear Filters |
| Ent  | er text to search<br>Category † <b>T</b>                                               |
|      | Add new qualification                                                                  |
|      |                                                                                        |
| >    | Category: Availability                                                                 |
| >    | Category: Cell Towers                                                                  |
| >    | Category: Cert-Cisco                                                                   |
| >    | Category: Cert-HP                                                                      |

| Add/Edit qualificatio | IS     | 3      |
|-----------------------|--------|--------|
| Category:*            |        | Ŧ      |
| Qualification:*       |        |        |
| Description:          |        |        |
|                       |        |        |
|                       | Undate | Cancel |

Select Add New Qualification to add new qualification manually.

If you want to create a new category of qualifications, select **Create New Categories & Edit/Delete** to be taken to edit/delete existing categories, as well as create new ones.

|                        | Quanna            | ation categories add/e |               |      |                 |           |
|------------------------|-------------------|------------------------|---------------|------|-----------------|-----------|
| Add New Qualification  | on Category       |                        |               |      |                 |           |
| iter text to search    |                   |                        |               |      | Se              | arch Clea |
| Add new category       | Category T        | Main category          | Sub category1 | Ŧ    | Sub category    | /2        |
| Edit Delete            | Availability      | Availability           |               |      |                 |           |
| Edit Delete            | Cell Towers       | Cell Towers            |               |      |                 |           |
| Edit Delete            | Cert-Cisco        | Cert-Cisco             |               |      |                 |           |
| Edit Delete            | Cert-HP           | Cert-HP                |               |      |                 |           |
| Edit Delete            | Cert-MS-MCA       | Cert                   | MS            |      | MCA             |           |
| Edit Delete            | Cert-MS-MCDBA     | Cert-MS-MCDBA          |               |      |                 |           |
| Edit Delete            | Cert-VMware       | Cert-VMware            |               |      |                 |           |
| Edit Delete            | Clients           | Clients                |               |      |                 |           |
| Edit Delete            | Domain Experience | Domain Experience      |               |      |                 |           |
| Edit Delete            | Education         | Education              |               |      |                 |           |
| Page 1 of 18 (179 item | s) < 1 2 3 4 5    | 6 7 16 17 1            | 8 >           | Cate | egories per pag | je 10 🖪   |

#### **Importing Skills**

To make the process of importing easier, we have streamlined the whole process and brought it under **Import Center**. All import templates are accessible from this page. You can access it by going to **Admin** > **Import Center**.

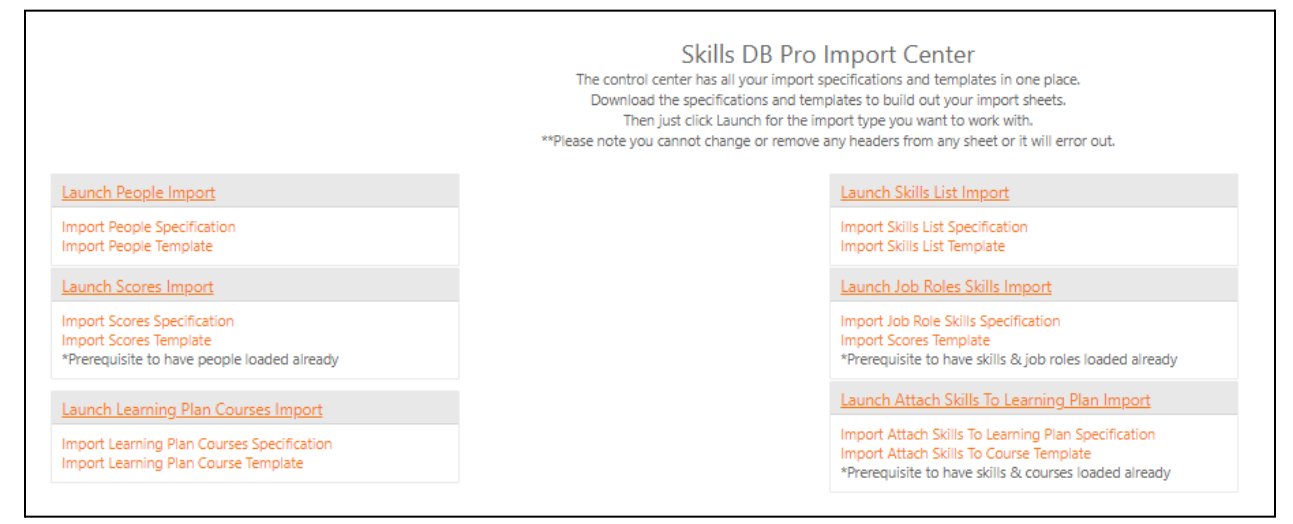

Here you will have access to standard .CSV file template (Import Skills List Template) already formatted for import. Just follow the instructions via the instructions file (Import Skills List Specification) available alongside the template.

Once your template is ready, select Launch Skills List Import.

| Select Import File 1 | Type:                      |        |
|----------------------|----------------------------|--------|
| Import Skills List   | 9 F                        | *      |
| Select a .CSV file:  | Choose File No file chosen | Import |
|                      |                            |        |

Select **Import Skills List** from the menu. Upload your template using the **Choose File** button and select **Import**. For more information, go to the Help Center on our website for our detailed help importing skills.

### Adding People

Once the scoring system has been set up, and the job roles and skills defined, you have created the foundations and basic layout of your system. Now, you can start importing people into the system.

Select Add People under the Setup Guide to begin the process of adding people.

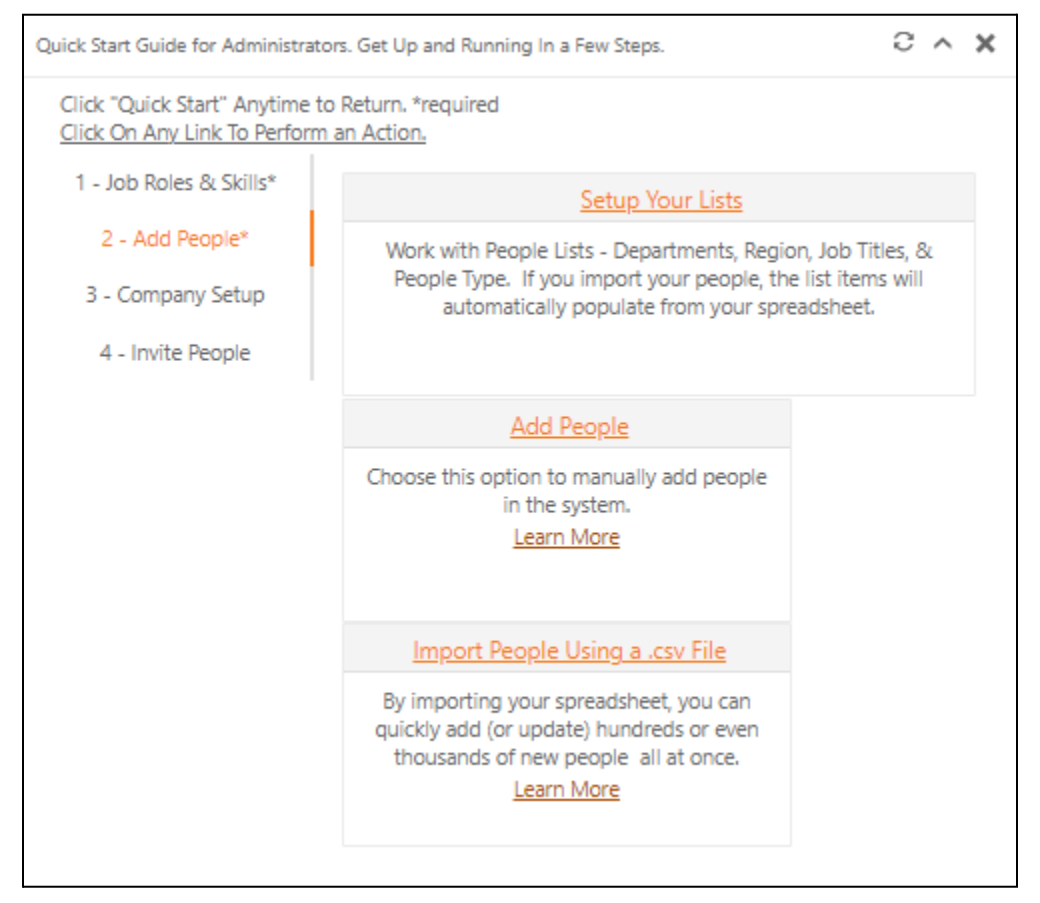

For more information, visit the dedicated Help Center on our website that covers all aspects of setting up people in your organization.

#### Setup Lists

Select **Setup Your Lists** to configure your organization here by creating **Business Regions, Departments, Job Titles and/or People Categories**. You can also get here by going to **Admin > People Setup > Lists** 

| Business Regions     | Departments  | Job Titles    | People Categories |   |
|----------------------|--------------|---------------|-------------------|---|
| Csv Exce<br>Peo      | PDF          | / Types - Add | / Edit / Delete   |   |
| Enter text to search |              |               |                   |   |
| New Peop             | ble Category | People T      | īype Name         | Ŧ |
| Edit                 | Delete       | Candida       | te                |   |
| Edit                 | Delete       | Consulta      | ants              |   |
| Edit                 | Delete       | Director      |                   |   |
| Edit                 | Delete       | Employe       | es                |   |
| Edit                 | Delete       | Endorse       | r                 |   |
| Edit                 | Delete       | Executiv      | e                 |   |
| Edit                 | Delete       | Manage        | r                 |   |

### Adding People Manually

Select **Add People**. For more details and help you can select **Learn More** and be redirected to the Help Center.

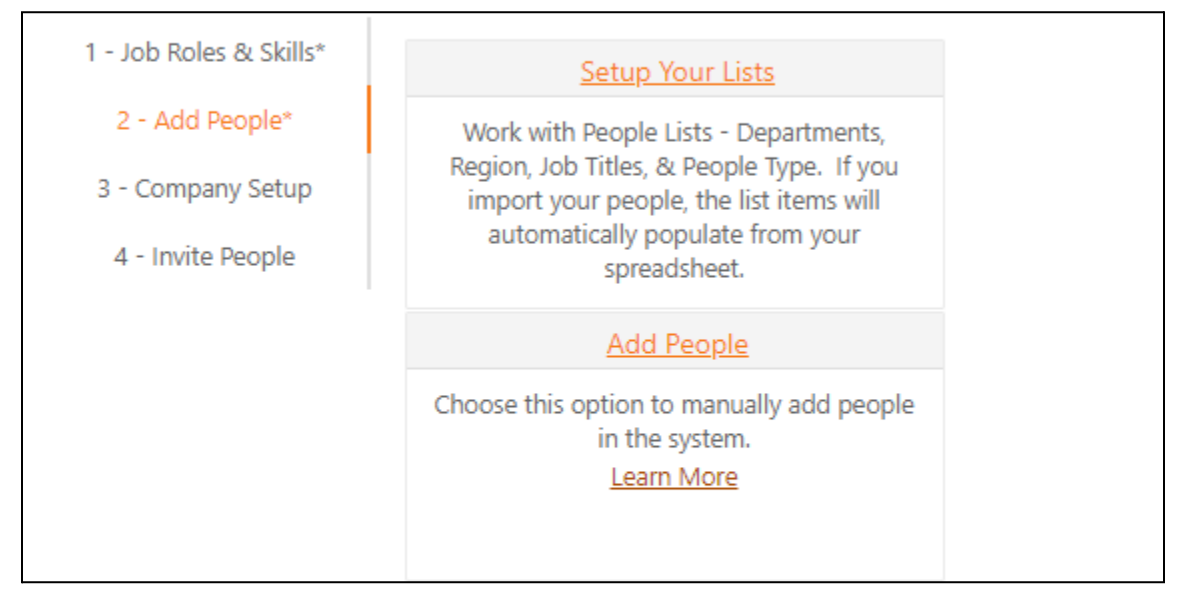

Select **Add People**, to be taken to the **People** page. You can also get here by going to **All People** > **Manage Personnel**.

| Email Merge | Invite People to self reg | ster themselves with                    | n this link: http://skillsdbsandbox.azurewebsites.net/MyProfileSelfRegistration.aspx?TempCompID=1 |
|-------------|---------------------------|-----------------------------------------|---------------------------------------------------------------------------------------------------|
|             |                           |                                         | People                                                                                            |
|             |                           |                                         |                                                                                                   |
| Add New Per | son 🖷 Customize           | $\mathbf{T}_{\mathbf{x}}$ Clear Filters |                                                                                                   |

You can also invite people via email to enter their details themselves. For more details on how to do this, please go to the Help Center on our website.

| Edit Form        |          |                  | ×                                   |
|------------------|----------|------------------|-------------------------------------|
| Last Name:*      |          | First Name:*     |                                     |
| Email*:          |          | Security Level:* | •                                   |
| Login:           |          | Your ID:         |                                     |
| Active:          | <b>V</b> | Manager:         | •                                   |
| Mobile:          |          | Business Region: | •                                   |
| Job Title:       | •        | Job Role:        | •                                   |
| Department:      | •        | People Type:     | •                                   |
| People Type Exp: | •        | Business #:      |                                     |
| City:            |          | State Province:  |                                     |
| Postal Code:     |          | Company:         |                                     |
| Condor           |          | Web/Resume Link: |                                     |
| Gender:          |          |                  | Must begin with http:// or https:// |
| Next Data Avail: |          | Notes:           |                                     |
| Person ID:       |          |                  | 1                                   |
|                  |          |                  |                                     |

Select Add New Person to enter employee details yourself.

For more details and a video tutorial on how to manually add people, go to the Help Center on our website.

If you want to edit/correct any employee details, go to **All People** > **Manage Personnel**. You can see people already entered in the system. Select **Edit** to update personnel details.

|             |        |       |          |          |          | Last Name   🔻 | First Name   🔻 |
|-------------|--------|-------|----------|----------|----------|---------------|----------------|
|             |        |       |          |          |          | ß             | R              |
| Edit Delete | Skills | Files | Password | Learning | Pathways | Aaron         | James          |
| Edit Delete | Skills | Files | Password | Learning | Pathways | Arnison       | Jan            |
| Edit Delete | Skills | Files | Password | Learning | Pathways | Belanger      | Jeffery        |

#### Importing People

You can bypass manually adding people by selecting **Import People Using a .csv** File.

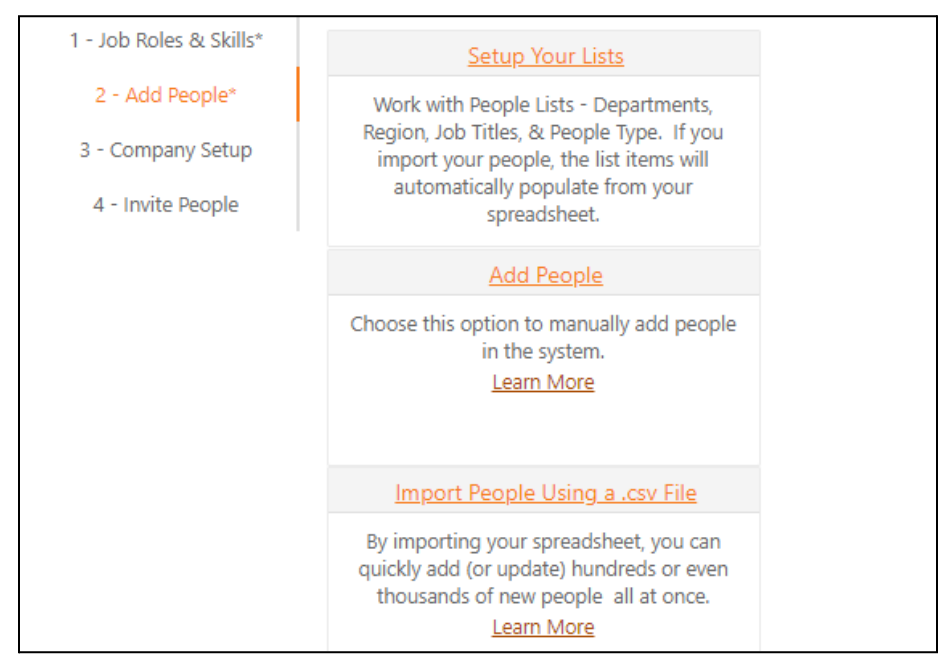

You can also get here by going to **Admin > People Setup > Import Center**. For more details and help select **Learn More** and to be directed to the Help Center.

|                                                                                                    | Skills DB Pro Import Center<br>The control center has all your import specifications and templates in one place.<br>Download the specifications and templates to build out your import sheets.<br>Then just click Launch for the import type you want to work with.<br>**Please note you cannot change or remove any headers from any sheet or it will error out. |
|----------------------------------------------------------------------------------------------------|----------------------------------------------------------------------------------------------------|
| Launch People Import                                                                                 | Launch Skills List Import                                                                                                    |
| Import People Specification<br>Import People Template                                                | Import Skills List Specification<br>Import Skills List Template                                                                                                    |
| Launch Scores Import                                                                                 | Launch Job Roles Skills Import                                                                                                    |
| Import Scores Specification<br>Import Scores Template<br>*Prerequisite to have people loaded already | Import Job Role Skills Specification<br>Import Scores Template<br>"Prerequisite to have skills & job roles loaded already                                                                                                    |
| Launch Learning Plan Courses Import                                                                  | Launch Attach Skills To Learning Plan Import                                                                                                    |
| Import Learning Plan Courses Specification<br>Import Learning Plan Course Template                   | Import Attach Skills To Learning Plan Specification<br>Import Attach Skills To Course Template<br>*Prerequisite to have skills & courses loaded already                                                                                                    |

Here you will have access to our standard .csv file template (Import People Template) already formatted correctly. Follow the instructions file (Import People Specification) available alongside the template.

Once the template is ready, select **Launch People Import** to go to a new page. Select **People List** from the drop-down menu. Choose the file (be sure the file is still in **.csv format**) and select **import**. You can see the **export results** below the import link.

|                     |                            |                         | Sk              | ills DB Pro I      | mport |
|---------------------|----------------------------|-------------------------|-----------------|--------------------|-------|
|                     |                            |                         |                 |                    |       |
|                     |                            |                         |                 |                    |       |
| Select Im           | nport File Type:           |                         |                 |                    |       |
| Import              | People List                |                         | -               |                    |       |
| Select a .          | CSV file: Choose File No f | ile chosen              |                 | Import             |       |
| Export Results      |                            |                         |                 |                    |       |
|                     | Impo                       | rt Results-People       | e List          |                    |       |
| Row Number <b>T</b> | Email Address              | Your Person ID <b>T</b> | Import Status 🝸 | Import Description | T     |

Go to the Help Center for detailed help on importing people.

### **Inviting People**

People can be invited to enter their details individually by selecting **Invite People Using Mail Merge**. Remember to have your IT team whitelist SkillsDB IP addresses to avoid emails landing in employee spam folders. For more details and help you can select **Learn More** to be redirected to the Help Center.

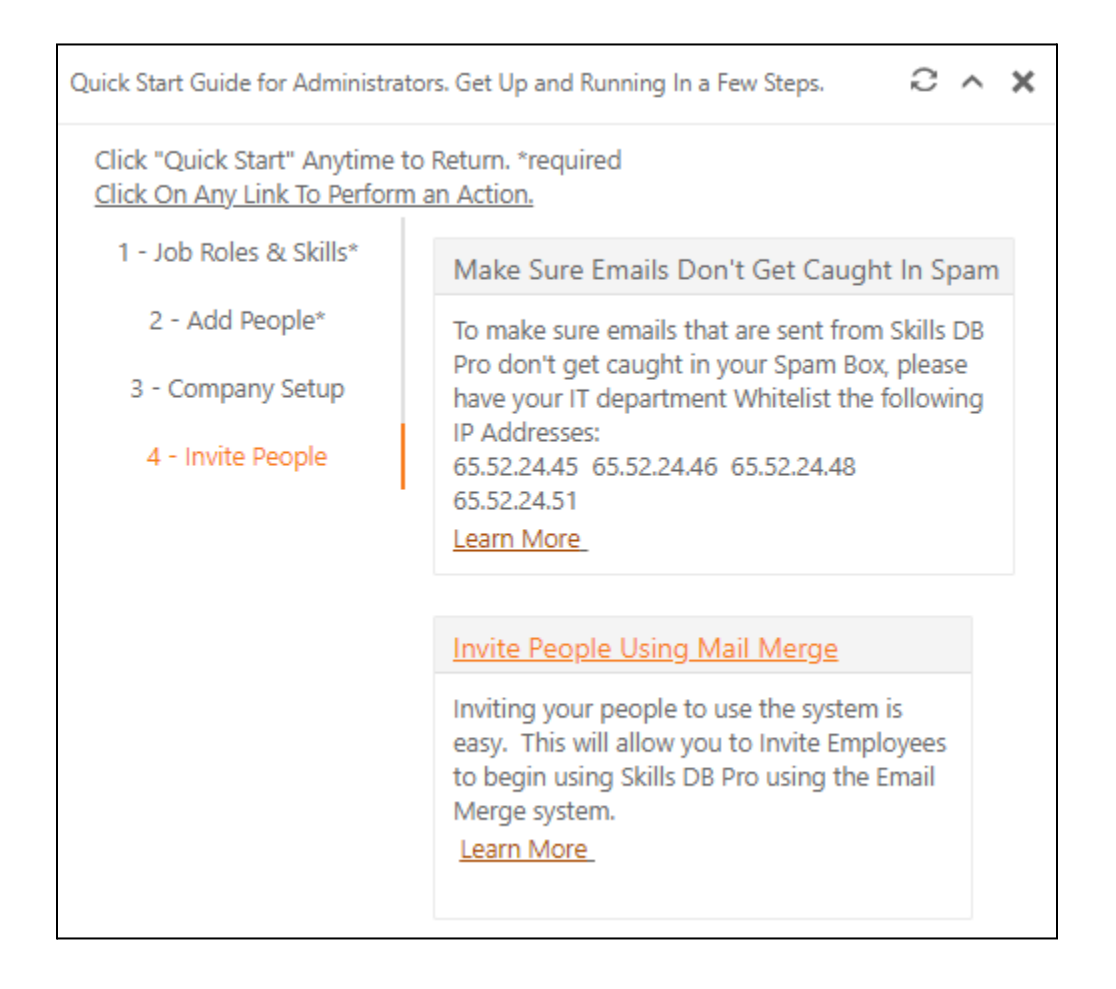

# Company Setup

This section will help customize for the broader, system-wide rollout. You can also set up email reminder frequencies for various tasks, as well as set restrictions on what employees/managers can edit in their profile and access.

Organization set up is in **Company Setup** > **Define Your Company Settings**. For more details and help select **Learn More** to be go to the Help Center.

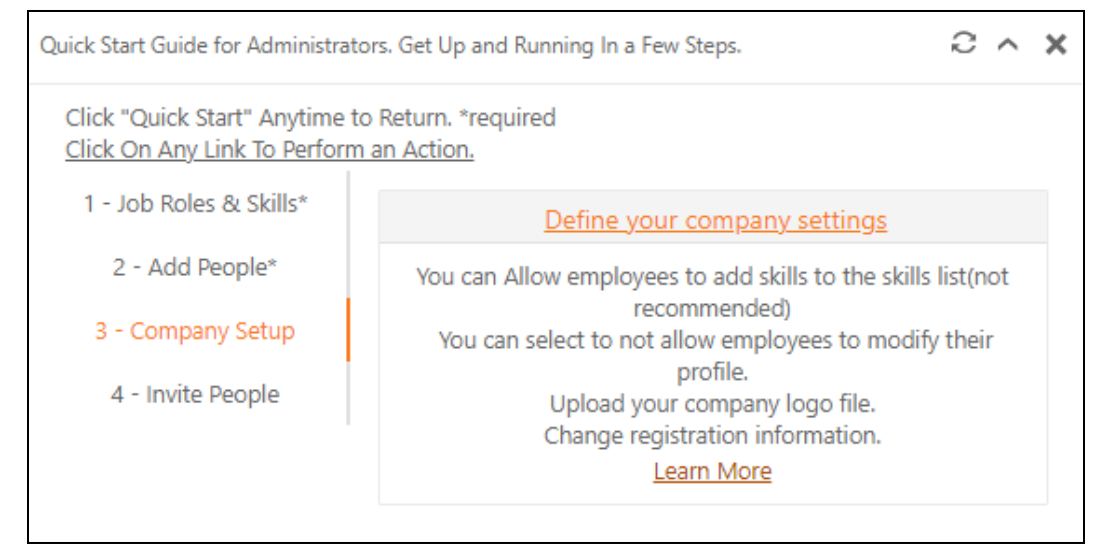

Go to **Company Setup** > **Edit Company Options** to update default. Remember to save your changes by selecting **Save Company Options**.

|                                             | Company Settings          |
|---------------------------------------------|---------------------------|
| Save Company Options Cancel Changes         |                           |
| Edit Company Options<br>Company Information | Automatic Email Reminders |

For better understanding, check out some of the videos in our Help Center.

## Learning Plan System

Most skills and competency management systems work towards creating a framework for identifying skills needed for a particular job role and accurately registering the competency of individuals in those skills. SkillsDB does all this and more. Once the skills and competencies are identified, SkillsDB creates automatic learning plans to help bridge the skill gaps.

There are two options to choose your learning plan. One is manual learning plan assignment and the other is AI-based learning plan assignment. In the manual system, you have to match skills to particular learnings manually. Our AI version helps by being intuitive. With many courses embedded in our system, our AI is able to match and offer an extensive catalog of learnings related to particular skills, with minimal input from you.

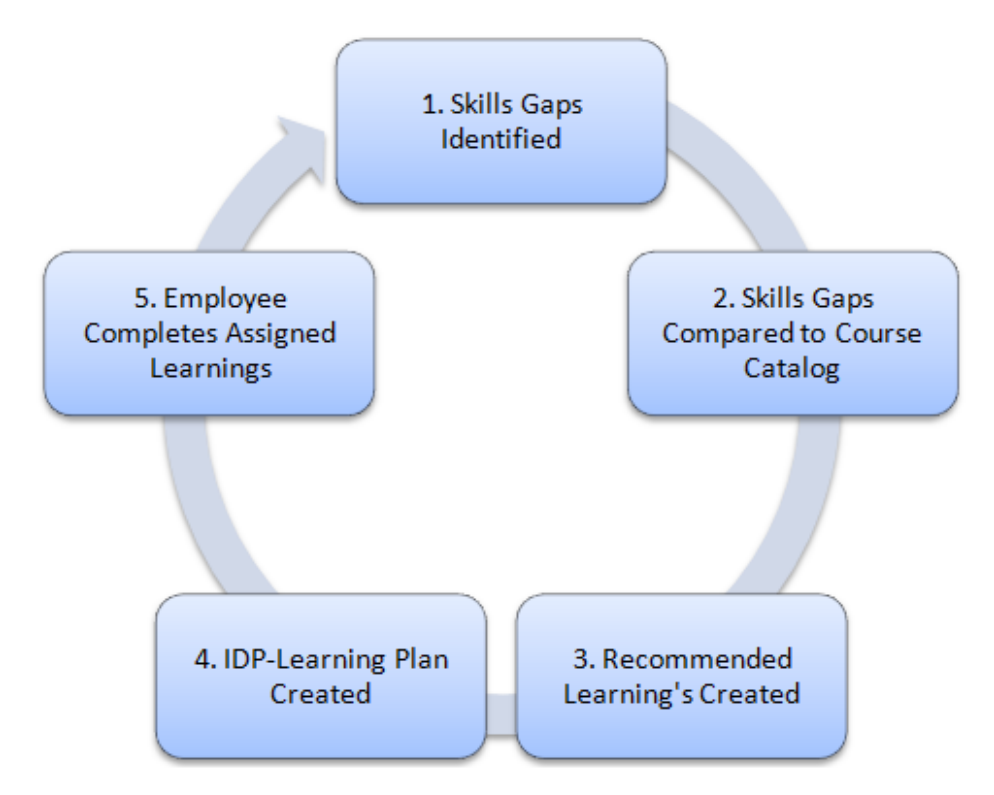

Let's look at the 5 steps process to increase the skill competencies of your employees. Please go to the Help Center for additional information.

#### 1. Identify Skill Gaps

Once the employee has scored their assigned skills, their manager will review. The manager can score the employee higher/lower/same compared to the employee score on the skills listed in the job role. The employee does not see the manager's scores. Next, skill gaps are identified by comparing the manager score to the required skill score for any particular job role. Go to **Reporting > Skills > Skills & Competency** and select any of the gap analysis.

| kills Reports                                                      |                        |                            |                                          | (                 | Competency Reports                                       |                                         |                       | Group By Sort C            | )rder              | My           | Reports                              |
|--------------------------------------------------------------------|------------------------|----------------------------|------------------------------------------|-------------------|----------------------------------------------------------|-----------------------------------------|-----------------------|----------------------------|--------------------|--------------|--------------------------------------|
| <ul> <li>Employee Assessments</li> <li>Skills Audit Emp</li> </ul> | s () Mana<br>() Skills | iger Assessme<br>Audit Mgr | nts () Gap Analysis<br>() Qualifications |                   | <ul> <li>Gap Emp-Job R</li> <li>Gap Mgr-Job R</li> </ul> | tole () Missing Em<br>ole () Missing Mg | p Skills<br>Ir Skills | Descendir None Clear Group | ng () Ascendi<br>T | ng<br>S      | ave / Open Reports<br>Calculate Sums |
| 🗎 Customize 🛛 🖾 Sort                                               | ing T <sub>x</sub>     | Clear Filters              | Tear Grouping                            | Expand All        | Collapse All                                             | 🗟 Excel Export                          | 📓 Export to           | ) PDF                      |                    |              |                                      |
| Page 1 of 2 (166 items)                                            | < 1                    | 2 >                        |                                          |                   |                                                          |                                         |                       |                            |                    | Pag          | ge size: 100 🔻                       |
| Enter text to search                                               |                        |                            |                                          |                   |                                                          |                                         |                       |                            |                    |              | Clear                                |
| Mgr_Name                                                           | Ť                      | Category                   | T                                        | Report [          | Designer - Create                                        | e and save report<br>Desired Score      | s<br>T                | Mgr Score                  | Ţ                  | Gap Mgr-Role | Ţ                                    |
|                                                                    | 4                      |                            | 40                                       |                   | 4                                                        | 0                                       | 4                     | 0                          | 4                  |              | ů¢.                                  |
| <ul> <li>Name: Burton,James</li> </ul>                             |                        |                            |                                          |                   |                                                          |                                         |                       |                            |                    |              |                                      |
| Smith,Dan                                                          |                        | IT-Data-Ana                | lysis                                    | Algorithms        |                                                          |                                         | 2                     |                            | 2                  |              | 0                                    |
| Smith,Dan                                                          |                        | IT-Data-Ana                | ilysis                                   | Big data          |                                                          |                                         | 3                     |                            | 3                  |              | 0                                    |
| Smith,Dan                                                          |                        | IT-Data-Ana                | llysis                                   | Cascading         |                                                          |                                         | 3                     |                            | 4                  | •            | 1                                    |
| Smith,Dan                                                          |                        | IT-Data-Ana                | llysis                                   | Data analysis     |                                                          |                                         | 3                     |                            | 4                  | •            | 1                                    |
| Smith,Dan                                                          |                        | IT-Data-Ana                | llysis                                   | Data mining       |                                                          |                                         | 3                     |                            | 2                  | ÷            | -1                                   |
| Smith,Dan                                                          |                        | IT-Data-Ana                | lysis                                    | Predictive analyt | ics                                                      |                                         | 3                     |                            | 3                  |              | 0                                    |
| Smith,Dan                                                          |                        | IT-Data -Da                | tabases                                  | Database design   |                                                          |                                         | 2                     |                            | 3                  | ÷            | 1                                    |

#### 2. Skill Gaps Compared to Course Catalog

Once skill gaps have been identified, you can view the learnings available in the course catalog to bridge skill gaps. On the learning plan page of the employee, select **Show Learning Catalog** to see all available learnings.

| Close Catalog             |                         |                                  |           |                                                                |                                                                                                    |                   |                   |       |          | с ^        |
|---------------------------|-------------------------|----------------------------------|-----------|----------------------------------------------------------------|----------------------------------------------------------------------------------------------------|-------------------|-------------------|-------|----------|------------|
| Show Courses for this Job | Role: ASP.Net           | Developer                        |           |                                                                | ×                                                                                                    |                   |                   |       |          |            |
|                           |                         |                                  |           |                                                                | Learning Plan Activites Catalog(click on a plan to add it to the learning plan.)                                                                                                    |                   |                   |       |          |            |
| Beport to XLSX            |                         |                                  |           |                                                                |                                                                                                    |                   |                   |       |          |            |
| Page 1 of 1 (5 items)     | < 1 >                   |                                  |           |                                                                |                                                                                                    |                   |                   |       | Page si: | te: 50 👻   |
| Enter text to search      |                         |                                  |           |                                                                |                                                                                                    |                   |                   |       |          |            |
| Add to LP                 | Category <b>T</b>       | Skill T                          | Туре 🔻    | Title T                                                        | Description T                                                                                                    | Duration <b>T</b> | Expected <b>T</b> | URL 🝸 | LMS ID 🔻 | 🗙 Rating 🝸 |
|                           | T                       | T                                | T         | T                                                              | Т                                                                                                    | T                 | T                 | •     | T        | T          |
| Add to Learning Plan      | Development<br>software | Microsoft<br>.NET<br>Framework   |           | Creating and<br>Configuring<br>Models                          | Investigate how to create models (the data the application be working on). In this ASPNET MVC training module you'll<br>learn how to add metadata to classes to allow MVC to automatically generate HTML.                                                                                                    |                   |                   |       |          |            |
| Add to Learning Plan      | Development<br>software | Microsoft<br>ASP.NET<br>Core MVC | Online    | Customizing<br>Controllers                                     | Get an introduction to creating custom controllers and actions. This module also discusses how to customize the actions<br>and controllers generated by Visual Studio.                                                                                                    | 11                | 4                 | Link  | 1299562  | 2          |
| Add to Learning Plan      | Development<br>software | Microsoft<br>ASP.NET<br>Core MVC | Classroom | The Power of<br>Visual Studio                                  | After the model is created, Visual Studio can do the rest. This module covers the scaffolding that Visual Studio creates, the basics of Entity Framework, and the controllers and views that are created.?                                                                                                    | 6                 | 4                 | Link  | 1299652  |            |
| Add to Learning Plan      | Development<br>software | Microsoft<br>SQL Server          | Online    | Design a Data<br>Warehouse with<br>Azure SQL Data<br>Warehouse | Learn how to create an Azure SQL Data Warehouse in minutes to leverage Massively Parallel Processing (MPP) to run<br>complex queries at Petatoyte Scale quickly. In this module, you will: List the types of data warehousing solutions bopian<br>Azure SQL Data Warehouse Explain Massively Parallel Processing Concepts Compare Table Geometries Create an Azure<br>SQL Data Warehouse |                   | 4                 | Link  |          | 2          |

You can add learning plans already available to your company by importing them into SkillSDB. Select **Admin > Learning Plan Setup > Import Courses.** 

| Course Type | L   | Courses           |                             |                        |                                                       |                            |                   |                       |           |
|-------------|-----|-------------------|-----------------------------|------------------------|-------------------------------------------------------|----------------------------|-------------------|-----------------------|-----------|
| By Course   | Eq  | pand All Rows     | Collapse All Rows           |                        |                                                       |                            |                   |                       |           |
| By Skill    |     |                   |                             |                        | Learning Plan Courses - Add, Edit, Delete             |                            |                   |                       |           |
|             | Ent | er text to search |                             |                        |                                                       |                            |                   |                       |           |
|             |     | Add LP Activity   | Learning Plan Type <b>y</b> | LP Outside ID <b>T</b> | LP Short Title                                        | LP Duration Hours <b>T</b> | Comments <b>T</b> | Date Created <b>T</b> | LP Active |
|             | >   | Edit Delete       | Online                      | 1299588                | Basics of MVC and the Moving Parts                    | 10                         |                   | 4/21/2017             | <b>~</b>  |
|             | >   | Edit Delete       | Available Projects          |                        | Build a New Bike                                      | 25                         |                   | 11/6/2019             |           |
|             | >   | Edit Delete       | Online                      | 1296589                | Creating and Configuring Models                       | 5                          |                   | 5/24/2017             |           |
|             | >   | Edit Delete       | Online                      | 1299562                | Customizing Controllers                               | 11                         |                   | 5/24/2017             |           |
|             | >   | Edit Delete       | Online                      |                        | Design a Data Warehouse with Azure SQL Data Warehouse |                            |                   | 2/16/2019             |           |
|             | >   | Edit Delete       | Qualification Card          |                        | Heater Core                                           | 20                         |                   | 9/17/2020             | <b>~</b>  |
|             | >   | Edit Delete       | Classroom                   | 1299652                | The Power of Visual Studio                            | 6                          |                   | 4/21/2017             |           |

#### 3. Recommended Learnings Created

Now that learnings have been shortlisted to bridge those skill gaps, you can create learning plans for individual employees. Shortlist the learning plan for the employee and select **Add to Learning Plan**.

| Close Catalog            |                         |                                  |           |                                                                |                                                                                                    |                   |                   |       |          | с ^        |
|--------------------------|-------------------------|----------------------------------|-----------|----------------------------------------------------------------|----------------------------------------------------------------------------------------------------|-------------------|-------------------|-------|----------|------------|
| Show Courses for this Jo | b Role: ASP.Net         | Developer                        |           |                                                                | T                                                                                                    |                   |                   |       |          |            |
|                          |                         |                                  |           |                                                                | Learning Plan Activites Catalog(click on a plan to add it to the learning plan.)                                                                                                    |                   |                   |       |          |            |
| Export to XLSX           |                         |                                  |           |                                                                |                                                                                                    |                   |                   |       |          |            |
| Page 1 of 1 (5 items)    | < 1 >                   |                                  |           |                                                                |                                                                                                    |                   |                   |       | Page siz | ze: 50 👻   |
| Enter text to search     |                         |                                  |           |                                                                |                                                                                                    |                   |                   |       |          |            |
| Add to LP                | Category <b>T</b>       | Skill 🔻                          | Туре 🔻    | Title T                                                        | Description T                                                                                                    | Duration <b>T</b> | Expected <b>T</b> | URL 🔻 | LMS ID 🔻 | 🗙 Rating 🍸 |
|                          | T                       | T                                | T         | T                                                              | Т                                                                                                    | T                 | T                 | T     | T        | T          |
| Add to Learning Plan     | Development<br>software | Microsoft<br>.NET<br>Framework   |           | Creating and<br>Configuring<br>Models                          | Investigate how to create models (the data the application be working on). In this ASP.NET MVC training module you'll<br>learn how to add metadata to classes to allow MVC to automatically generate HTML.                                                                                                    |                   |                   |       |          | 3          |
| Add to Learning Plan     | Development<br>software | Microsoft<br>ASP.NET<br>Core MVC | Online    | Customizing<br>Controllers                                     | Get an introduction to creating custom controllers and actions. This module also discusses how to customize the actions<br>and controllers generated by Visual Studio.                                                                                                    | 11                | 4                 | Link  | 1299562  | 2          |
| Add to Learning Plan     | Development<br>software | Microsoft<br>ASP.NET<br>Core MVC | Classroom | The Power of<br>Visual Studio                                  | After the model is created, Visual Studio can do the rest. This module covers the scatfolding that Visual Studio creates, the basics of Entity Framework, and the controllers and views that are created.?                                                                                                    | 6                 | 4                 | Link  | 1299652  |            |
| Add to Learning Plan     | Development<br>software | Microsoft<br>SQL Server          | Online    | Design a Data<br>Warehouse with<br>Azure SQL Data<br>Warehouse | Learn how to create an Azure SQL Data Warehouse in minutes to leverage Massively Parallel Processing (MPP) to run<br>complex queries at Petatyle Scale quicky. In this module you will: List the types of data warehousing solutions Explain<br>Azure SQL Data Warehouse Explain Massively Parallel Processing Concepts Compare Table Geometries Create an Azure<br>SQL Data Warehouse |                   | 4                 | Link  |          | 2          |

You can also customize a learning plan/activity for individual employees. On the Learning plan page select **Add Custom Activity.** 

| Learning Plan                  |                       |           |                       |            |        | ×      |
|--------------------------------|-----------------------|-----------|-----------------------|------------|--------|--------|
| Active:                        |                       |           | % Complete:           | 0          |        | ÷      |
| Title:                         | Basics of MVC and the | e Moving  | ) Parts               | *          |        |        |
| Custom Activity:               | Shadowing Mr.X for a  | period o  | of 2 weeks            |            |        |        |
| Start Date:                    | 2/8/2021              | Ŧ         | End Date:             | 2/22/2021  |        | *      |
| Duration(Hrs):*                | 0                     |           | Hours Remaining:      |            |        |        |
| Rate this course 1 to 5 stars: | * \$                  |           | Completed:            |            |        |        |
| Notes:                         | Shadow Mr.X and ob    | serve all | the workings of the o | department |        | ©      |
| Link                           |                       |           |                       |            |        |        |
| LP Description(read only):     |                       |           |                       |            |        |        |
|                                |                       |           |                       |            |        |        |
|                                |                       |           |                       |            | Update | Cancel |

#### 4. IDP - Learning Plan Created

Individual Learning Plans (IDP) are created by going to All People > Manage Personnel > Learning.

| O Add New F      | Person | 콑 Cu  | istomize | <b>▼</b> <sub>×</sub> Clear Filt | ers      |               |                |           |          |   |
|------------------|--------|-------|----------|----------------------------------|----------|---------------|----------------|-----------|----------|---|
| Enter text to se | earch  |       |          |                                  |          |               |                |           |          |   |
|                  |        |       |          |                                  |          | Last Name   🔻 | First Name   🔻 | Your ID 🔻 | Active   | Ŧ |
|                  |        |       |          |                                  |          | <b>G</b>      | C.             | <b>G</b>  |          | ٣ |
| Edit Delete      | Skills | Files | Password | Learning                         | Pathways | Aaron         | James          | HR12345   |          |   |
| Edit Delete      | Skills | Files | Password | Learning                         | Pathways | Arnison       | Jan            | 23456     | <b>~</b> |   |

You will go to the learnings page for that employee. You can get here by selecting **Recommended Learnings**.

| View My Skills Da                                                                                                    | shboard 🕨 🕨 C       | omplete My Required S | kills Create My Learnin                                  | ig Plan |                         |                  |            |  |  |  |  |  |
|----------------------------------------------------------------------------------------------------|---------------------|-----------------------|----------------------------------------------------------|---------|-------------------------|------------------|------------|--|--|--|--|--|
|                                                                                                    |                     |                       |                                                          | Ν       | ly Recommende           | d Learning       |            |  |  |  |  |  |
| Customize       Tx       Clear Filters       Export to XLSX       Add All Learnings Below To Your Learning Plan       Te       Learning Plan         Page 1 of 1 (2 items)       < 1       > ==       =       =       =       =       =       =       =       =       =       =       =       =       =       =       =       =       =       =       =       =       =       =       =       =       =       =       =       =       =       =       =       =       =       =       =       =       =       =       =       =       =       =       =       =       =       =       =       =       =       =       =       =       =       =       =       =       =       =       =       =       =       =       =       =       =       =       =       =       =       =       =       =       =       =       =       =       =       =       =       =       =       =       =       =       =       =       =       =       =       =       =       =       =       =       =       =       =       =       =       =       = |                     |                       |                                                          |         |                         |                  |            |  |  |  |  |  |
| Enter text to search                                                                                                    |                     |                       |                                                          |         |                         |                  |            |  |  |  |  |  |
|                                                                                                    | Priority † <b>T</b> | Job Role Gap † 🔻      | Title <b>T</b>                                           | Туре 🔻  | Learning Level <b>T</b> | Expected Level 🔻 | My Score 🔻 |  |  |  |  |  |
|                                                                                                    | ÷ T                 | T                     | T                                                        | T       | T                       | T                | T          |  |  |  |  |  |
| • Add to Learning Plan                                                                                                    |                     |                       | Basics of MVC and the Moving<br>Parts                    | Online  |                         |                  |            |  |  |  |  |  |
| Add to Learning Plan                                                                                                    | 1                   | -1                    | Design a Data Warehouse with<br>Azure SQL Data Warehouse | Online  | 3                       | 3                | 2          |  |  |  |  |  |

Here you'll see all available learning plans. Select **Add to Learning Plan** and the course will be added to your learning plan. If an employee wants to add all the learning plans recommended, they can simply select **Add All Learnings Below to Your Learning Plan**. To see all learning plans assigned to an employee, simply select **Learning Plan**.

|        |         | Skills Summary | Skills          | Qualifications           | Þ F   | Recommen      | ded Learning                        | rning f | Plans     | Pathways           | Manager Das         | shboard |
|--------|---------|----------------|-----------------|--------------------------|-------|---------------|-------------------------------------|---------|-----------|--------------------|---------------------|---------|
| A      | aron    | James Ajames@  | 9skills.com     | Employee Learning P      | lans  | ;             |                                     |         |           |                    |                     |         |
|        | Cours   | es Completed   | Courses in Pro  | gress Courses Not Starte | earni | Currei        | nt Hours Completed                  | Hours F | Remaining | ]                  |                     |         |
| En     | ter tex | t to search    |                 |                          |       |               |                                     |         |           |                    |                     |         |
|        |         | #              | Active <b>T</b> | % Complete               | Ŧ     | Link <b>Y</b> | Title                               | Ŧ       | Туре 🔻    | Custom Activity    |                     | Υ B     |
| $\sim$ | Con     | npleted: No    |                 |                          |       |               |                                     |         |           |                    |                     |         |
|        | >       | Edit Delete    |                 | 0%                       |       | Link          | Basics of MVC and the Movi<br>Parts | ing     | Online    | Shadowing Mr.X for | a period of 2 weeks | s 2     |
|        | >       | Edit Delete    |                 | 0%                       |       | Link          | Creating and Configuring<br>Models  |         | Online    |                    |                     | 3       |
|        |         |                | Count: 2        |                          |       |               |                                     |         |           |                    |                     |         |
| ~      | Con     | npleted: Yes   |                 |                          |       |               |                                     |         |           |                    |                     |         |
|        | >       | Edit Delete    |                 | 100%                     |       | Link          | Basics of MVC and the Mov<br>Parts  | ing     | Online    |                    |                     | 2       |
|        |         |                | Count: 1        |                          |       |               |                                     |         |           |                    |                     |         |

#### 5. Employee Completes Assigned Learnings

Employees can see learning plans assigned to them by going to **Update My Learning Plan** on their landing page under **Guided Pathways**.

| •       | /iew My Skills Das                                                                                                    | hboard   | Compl    | ete My Required Skills | Vpdate | My Learning   | g Plan                                |        |        |  |  |
|---------|----------------------------------------------------------------------------------------------------|----------|----------|------------------------|--------|---------------|---------------------------------------|--------|--------|--|--|
| Courses | Courses Completed Courses In Progress Courses Not Started Current Hours Completed Hours Remaining<br>Courses Completed Current Hours Completed Hours Remaining<br>Current Hours Completed Hours Remaining<br>Current Hours Completed Hours Completed Hours Remaining<br>Current Hours Completed Hours Remaining<br>Current Hours Completed Hours Completed Hours Remaining<br>Current Hours Completed Hours Completed Hours Remaining<br>Current Hours Completed Hours Completed Hours Completed Hours Remaining<br>Current Hours Completed Hours Completed Hours Com |          |          |                        |        |               |                                       |        |        |  |  |
|         | #                                                                                                    |          | Active   | % Complete             | Ŧ      | Link <b>T</b> | Title <b>T</b>                        | Туре 🔻 | Custor |  |  |
| ✓ Comp  | leted: No                                                                                                    |          |          |                        |        |               |                                       |        |        |  |  |
| >       | Edit Delete                                                                                                    | Complete | <b>~</b> | 0%                     |        | Link          | Basics of MVC and the Moving<br>Parts | Online |        |  |  |
|         |                                                                                                    |          | Count: 1 |                        |        |               |                                       |        |        |  |  |

Once an employee starts a learning plan, they can select **Edit** to update the completion status of the learning plan (0-100%) under the **% Complete** menu.

| Learning Plan                  |                                            |                         |                                     | >                                    |
|--------------------------------|--------------------------------------------|-------------------------|-------------------------------------|--------------------------------------|
| Active:                        | 2                                          |                         | % Complete:                         | 0 \$                                 |
| Title:                         | Basics of MVC and t                        | the Movin               | g Parts                             | v                                    |
| Custom Activity:               |                                            |                         |                                     |                                      |
| Start Date:                    | 2/5/2021                                   | -                       | End Date:                           | 3/7/2021 👻                           |
| Duration(Hrs):*                | 10                                         |                         | Hours Remaining:                    | 10                                   |
| Rate this course 1 to 5 stars: | * \$                                       |                         | Completed:                          | No                                   |
| Notes:                         |                                            |                         |                                     |                                      |
| Link:                          | https://mva.microso                        | oft.com/en              | -US/training-courses                | i/introduction-to-aspnet-mvc-8322?l= |
| LP Description(read only):     | Explore the major n<br>differences between | noving pai<br>n MVC and | rts of MVC, how to cr<br>d ASP.NET. | reate an initial project, and the    |
|                                |                                            |                         |                                     | Update Cancel                        |

Once the learning plan is completed, the skill proficiency is automatically updated to the new skill level and the learning will be archived.

|     |        | Skills Summary | Skills          | Qualifications            | Recommer | nded Learning                         | Plans     | Pathways               | Manager Dashboard |
|-----|--------|----------------|-----------------|---------------------------|----------|---------------------------------------|-----------|------------------------|-------------------|
| A   | aron   | James Ajames@  | oskills.com     | Employee Learning Pla     | ans      |                                       |           |                        |                   |
|     | Cours  | es Completed   | Courses In Pro  | gress Courses Not Started | Curre    | ent Hours Completed Hours             | Remaining |                        |                   |
| Ent | er tex | t to search    |                 |                           |          |                                       |           |                        |                   |
|     |        | #              | Active <b>T</b> | % Complete                | T Link T | Title <b>T</b>                        | Туре 🔻    | Custom Activity        | Ŧ                 |
| ~   | Con    | npleted: No    |                 |                           |          |                                       |           |                        |                   |
|     | >      | Edit Delete    |                 | 0%                        | Link     | Basics of MVC and the Moving<br>Parts | Online    | Shadowing Mr.X for a p | period of 2 weeks |
|     | >      | Edit Delete    |                 | 0%                        | Link     | Creating and Configuring<br>Models    | Online    |                        |                   |
|     |        |                | Count: 2        |                           |          |                                       |           |                        |                   |
| ~   | Con    | npleted: Yes   |                 |                           |          |                                       |           |                        |                   |
|     | >      | Edit Delete    | <b>~</b>        | 100%                      | Link     | Basics of MVC and the Moving<br>Parts | Online    |                        |                   |
|     |        |                | Count: 1        |                           |          |                                       |           |                        |                   |

### **Career Pathways**

The career pathways section helps by guiding employees to choosing the right job role for their future growth. This section showcases the top five job roles an employee can explore with their existing skill competency. Once an employee chooses a future job role, they can take courses for skill development (i.e. learning plans to further their goals). Career Pathways helps by shortlisting the skills and assigning Learnings needed to be eligible for a particular role.